消防くんVer 1 バックアップ手順.txt 消防くんVer1 バックアップ・データコンバートFAQ

Q.報告書データのバックアップを取りたい。 「様式編集」プログラムでバックアップが可能です。 (Ver.2,Ver.3) 「消防ライブラリ」及び「Ver.1」ではバックアップ機能はありません。 手動でバックアップを行う場合は、必要なフォルダ及びファイルをFD・MO等にバックアップ(コピー)してください。

<「様式編集」でのバックアップ方法>

PRT

・「様式編集」を開きます。 ・メニュー「ファイル」→「バックアップ」を選択 ・「全て選択」ボタンもしくは、バックアップを行う項目を選択し、〈OK〉を押します。 ・保存する場所を選択し、ファイル名を入力し、〈保存〉を押します。

Q.バックアップが必要なフォルダ及びファイル(Ver.1) C:¥CBO¥SBWIN (インストール先フォルダとします。)

| USER. MST<br>TACHIAI. LST<br>BOUKA. LST                                                    | (様式マスタのファイル〈ユーザー階層分〉)<br>(立会者項目の履歴)<br>(防火管理者項目の履歴)                                                                                                    |  |
|--------------------------------------------------------------------------------------------|----------------------------------------------------------------------------------------------------|--|
| KOUZOU. LST<br>SBFRM. INF<br>KIHON 1 DAT                                                   | (構造の履歴)<br>(様式の登録情報)<br>(基本情報 < 会社))                                                                                                    |  |
| KIHON_1. DAT<br>KIHON_2. DAT<br>KIHON_3. DAT<br>KIHON_4. DAT<br>DRAWOBJ. ITM<br>FURYOU DAT | (<br>二<br>(<br>基本情報<br>く<br>資<br>格<br>者<br>)<br>(<br>基本情報<br>く<br>消防署<br>)<br>(<br>基本情報<br>く<br>消防署<br>)<br>(<br>基本情報<br>く<br>消防署<br>)<br>(<br>基本情報<br>く<br>消防署<br>)<br>(<br>基本情報<br>く<br>消防署<br>)<br>(<br>基本情報<br>く<br>消防署<br>)<br>(<br>基本情報<br>く<br>消防署<br>)<br>(<br>基本情報<br>く<br>消防署<br>)<br>(<br>基本情報<br>く<br>消防署<br>)<br>(<br>基本情報<br>く<br>)<br>に<br>勝<br>、<br>)<br>(<br>)<br>(<br>)<br>)<br>(<br>)<br>)<br>(<br>)<br>)<br>(<br>)<br>)<br>(<br>)<br>)<br>(<br>)<br>)<br>(<br>)<br>)<br>(<br>)<br>)<br>)<br>(<br>)<br>)<br>(<br>)<br>)<br>)<br>(<br>)<br>)<br>)<br>(<br>)<br>)<br>)<br>(<br>)<br>)<br>)<br>(<br>)<br>)<br>)<br>(<br>)<br>)<br>)<br>(<br>)<br>)<br>)<br>(<br>)<br>)<br>)<br>(<br>)<br>)<br>)<br>)<br>(<br>)<br>)<br>)<br>)<br>(<br>)<br>)<br>)<br>(<br>)<br>)<br>)<br>(<br>)<br>)<br>)<br>)<br>(<br>)<br>)<br>)<br>)<br>)<br>(<br>)<br>)<br>)<br>)<br>(<br>)<br>)<br>)<br>)<br>(<br>)<br>)<br>)<br>)<br>)<br>(<br>)<br>)<br>)<br>)<br>)<br>)<br>)<br>)<br>)<br>)<br>)<br>)<br>) |  |
| Dat<br>FIELDMST<br>YMST<br>FORM                                                            | (物件データ)<br>(入力履歴)<br>(様式マスタ)<br>(7ォームファイル・・<更新・追加作成したもの>)                                                                                                    |  |

(物件/予定一覧用印刷フォーム〈更新・追加作成したもの〉)

これらのファイル・フォルダのうち必要なもののバックアップを取り、新しい機械で消防くん を新規インストール、または、再インストールを行った後、バックアップを取られたファイル をインストール先で復元(上書きコピー)して下さい。(ファイルのいくつかは作成されていな い場合もあります。)